RootPro Co.,Ltd.

http://rootpro.jp

# RootPro®CAD

## 〈チュートリアル〉

## [STORY~「部分図」を「用紙」に配置編]

「RootPro CAD」をわかりやすく説明します <2012/11/12 発行>

Copyright(c) 2012 RootPro Co.,Ltd. All Rights Reserved.

# <u>目次</u>

| はじめに                                | 2            |
|-------------------------------------|--------------|
| 「RootPro CAD」の特長                    | 2            |
| 「用紙」、「部分図」および「部分図レイアウト」について         | 2            |
| 準備                                  | 3            |
| 作図を始める前に準備をします                      | 3            |
| 「部分図 2」の削除方法<br>「レイアウト(部分図 1)」の削除方法 | 3<br>4       |
| 「部分図」を「用紙」に配置                       | <sub>1</sub> |
| ■「部分図」で描いた図面を「用紙」に配置                | 5            |
| 1.「用紙種類」の確認                         | 5            |
| 2. 「部分図」をカレントにする方法                  | 5            |
| 3. 四角形を描く方法                         | 6            |
| 4. 「部分図」を「用紙」に配置                    | 7            |
| ■作図したファイルを保存                        | 12           |
| 最後に                                 | .12          |

## はじめに

このたびは、「RootPro CAD」をお使いいただき誠にありがとうございます。

この[STORY~「部分図」を「用紙」に配置編]は、初めてお使いになる方にはわかりやすく、長く お使いいただいている方にも新たな発見ができるようなリファレンスとしました。少しでも図面を扱わ れる方のお役に立てていただければ幸いです。

## 「RootPro CAD」の特長

### 「用紙」、「部分図」および「部分図レイアウト」について

「RootPro CAD」は、1 つの図面に複数の「用紙」と「部分図」をもつことができます。

「部分図」は、実寸(1/1)の図面で、線や円、文字などの図形を描くことができます。また、スケール(縮尺)や範囲を指定して「用紙」上に配置することができます。「用紙」に配置された「部分図」のことを、「部分図レイアウト」(新規図面では「レイアウト(部分図1)」と表示)と呼びます。

「用紙」は、「部分図レイアウト」を配置したり、「部分図」と同様に線や円、文字を描いたりする ことができます。

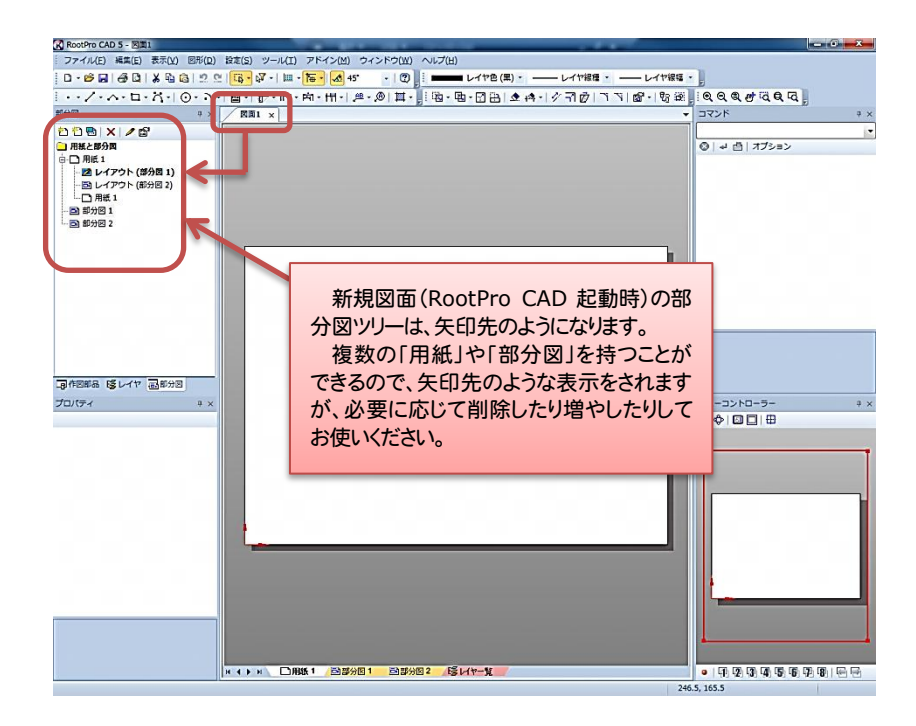

[RootPro CAD] 起動時画面

## 準備

#### 作図を始める前に準備をします

まず、部分図ツリーをわかりやすく簡略化して説明したいと思いますので、必要のないツリーを削除します。

部分図ツリーの「部分図 2」と「レイアウト(部分図 1)」を削除して「用紙」と「部分図 1」だけに します。

#### 「部分図 2」の削除方法([図:1]参照)

部分図ツリーの「部分図 2」でマウスの右ボタンをクリックし、ポップアップメニューから「削除」を 選択して実行してください。(「レイアウト(部分図 2)」も一緒に削除されます。)

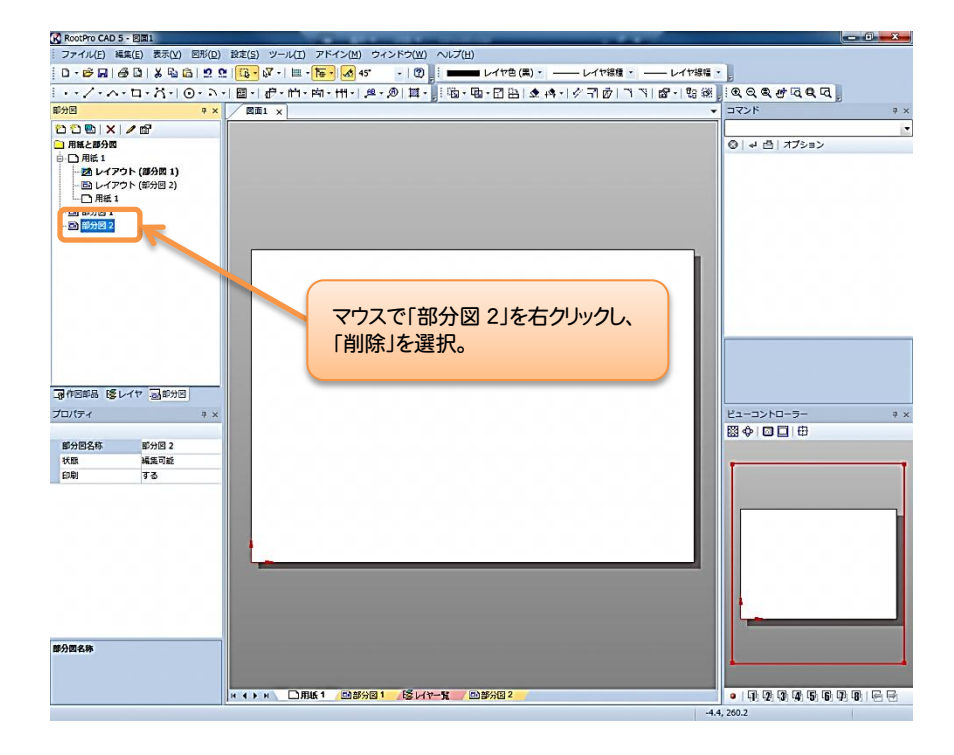

[図:1]

#### 「レイアウト(部分図 1)」の削除方法([図:2]参照)

部分図ツリーの「レイアウト(部分図1)」でマウスの右ボタンをクリックし、ポップアップメニュー から「削除」を選択して実行してください。(後ほど作成し直します)

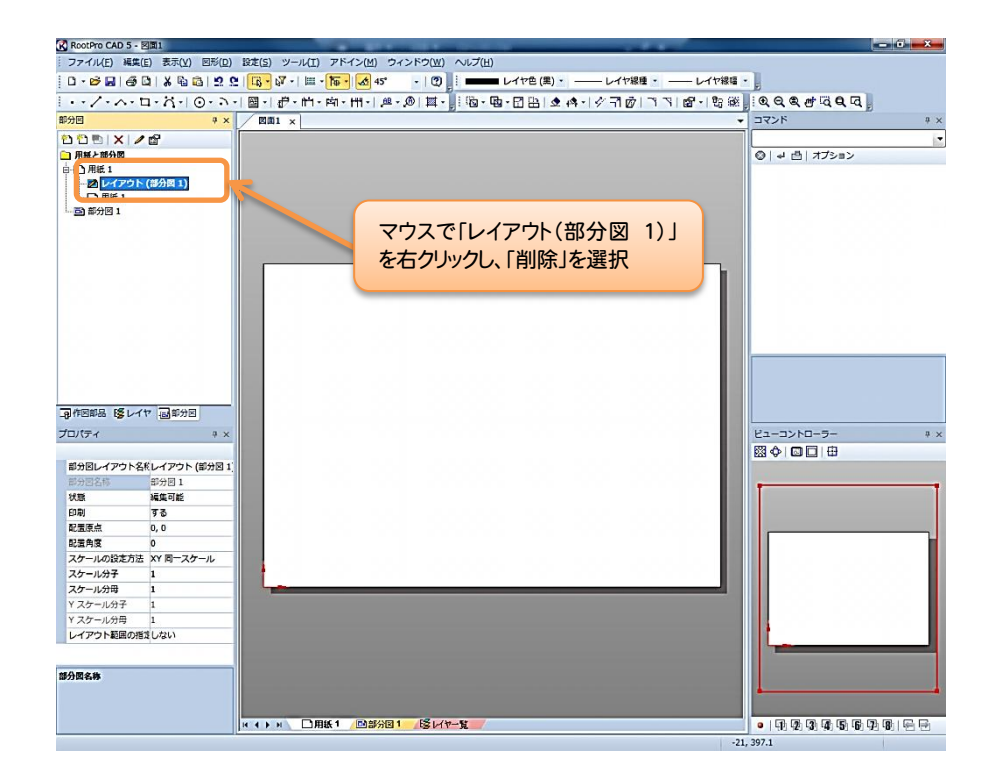

[図:2]

「部分図 2」と「レイアウト(部分図 1)」を削除すると、「用紙」と「部分図 1」のみのツリーになります。([図:3]参照)

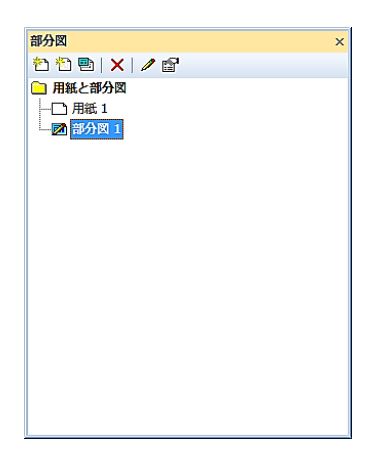

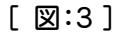

これから一緒に作図する [STORY~「部分図」を「用紙」に配置編]では、「部分図」で描いた図形 を「部分図レイアウト」として「用紙」に配置をします。

## 「部分図」を「用紙」に配置

今回は、「部分図」に描いた図形に対してスケール(縮尺)を指定して、「用紙」に収まるように配置 してみます。「用紙」は、A3を用います。

#### ■「部分図」で描いた図面を「用紙」に配置します

1. 部分図ツリーの「用紙1」をクリックし、プロパティウィンドウで「用紙種類」が「A3」になって いるか確認してください。([図:4]参照)

| RootPro CAD 5 - E     | 9111            |               | -              | And a state of the local division of the local division of the loc | _         | -        |            |                   | - 6 - 2 |
|-----------------------|-----------------|---------------|----------------|----------------------------------------------------------------------------------------------------|-----------|----------|------------|-------------------|---------|
| ファイル(E) 編集(           | E) 表示(Y) 図形(D)  | 設定(S) ツール()   | [) アドイン(州) ウィ  | ンドウ(W) ヘルプ(出)                                                                                                    |           |          |            |                   |         |
| 0.088.00              | a   X 🖻 📾   🙁 🤉 | 2 📴 • 🖓 • 🛙 🗉 | 1 - 15 - 🚮 45' | - 100 i -                                                                                                    | ■レイヤ色(黒)・ | - レイヤ線種・ |            | 1                 |         |
|                       | - · · · · · ·   | · 圖· 伊· 作     | ・向・田・ 峰・       | @ III · III · I                                                                                                    |           | 23001331 | 12 - 12:20 | 0.00.000000       | 1       |
| 即分图                   | ¢ x             | Scil x        |                | E. E.                                                                                                    |           |          | *          | コマンド              | 9 X     |
| กกตาม                 | e <sup>o</sup>  |               |                |                                                                                                    |           |          |            |                   |         |
| 二 用紙と部分四              |                 |               |                |                                                                                                    |           |          |            | ◎ ┙ 凸 オブション       | lise.   |
|                       |                 |               |                |                                                                                                    |           |          |            |                   |         |
|                       | -               |               |                |                                                                                                    |           |          |            |                   |         |
|                       |                 |               |                | 日紙 1 た                                                                                                    | カロック      |          |            |                   |         |
|                       |                 |               |                | הירו איינו                                                                                                    | 1211      |          |            |                   |         |
|                       |                 |               |                |                                                                                                    |           |          |            |                   |         |
|                       |                 |               |                |                                                                                                    |           |          |            |                   |         |
|                       |                 |               |                |                                                                                                    |           |          |            |                   |         |
|                       |                 |               |                |                                                                                                    |           |          |            |                   |         |
|                       |                 |               |                |                                                                                                    |           |          |            |                   |         |
|                       |                 |               |                |                                                                                                    |           |          |            |                   |         |
|                       |                 |               |                |                                                                                                    |           |          |            |                   |         |
|                       |                 |               |                |                                                                                                    |           |          |            |                   |         |
|                       |                 |               |                |                                                                                                    |           |          |            |                   |         |
|                       |                 |               |                |                                                                                                    |           |          |            |                   |         |
| Las remainants to Lan |                 |               |                |                                                                                                    |           |          |            |                   |         |
| プロパティ                 | á ×             |               |                |                                                                                                    |           |          |            | ビューコントローラー        | ÷×      |
| mar d er              | mix .           |               |                |                                                                                                    |           |          |            |                   |         |
| 用版合作                  | 用にす             |               | ~              |                                                                                                    |           |          |            |                   |         |
| 用紙種類                  | A3              |               | ②  用           | 紕種類」を                                                                                                    | をチェック!    | _        |            |                   |         |
| 7016/19 C             |                 | ~ (           | -              |                                                                                                    |           |          |            |                   |         |
| 用紙模サイズ(mm)            | 420             | 1.0           |                |                                                                                                    |           |          |            |                   |         |
| 用紙減サイズ(mm)            | 297             | •             |                |                                                                                                    |           |          |            |                   |         |
| 印刷フタール                | 9.0             |               |                |                                                                                                    |           |          |            |                   |         |
| DietX7-70             | •               |               |                |                                                                                                    |           |          |            |                   |         |
|                       |                 |               |                |                                                                                                    |           |          |            |                   |         |
|                       |                 |               |                |                                                                                                    |           |          |            |                   |         |
|                       |                 |               |                |                                                                                                    |           |          |            |                   |         |
|                       |                 |               |                |                                                                                                    |           |          |            |                   |         |
| 用紙名称                  |                 | 1             |                |                                                                                                    |           |          |            |                   |         |
|                       |                 |               |                |                                                                                                    |           |          |            |                   |         |
|                       |                 |               |                |                                                                                                    |           |          |            |                   |         |
|                       |                 | нарн          | 用紙1 副部分図1      | 「いても見」                                                                                                    |           |          |            | 0 0 0 0 0 0 0 0 0 | 9.61.6  |
|                       |                 | 84            |                |                                                                                                    |           |          | 389,       | 512               | L.      |
|                       |                 |               |                |                                                                                                    |           |          |            |                   |         |

[図:4]

2. 次に「部分図」をカレントにします。

部分図ツリーの「部分図1」の文字の上でダブルクリックするとカレントになります。カレントに することによってアクティブになった場所に作図できるようになります。([図:5]参照)

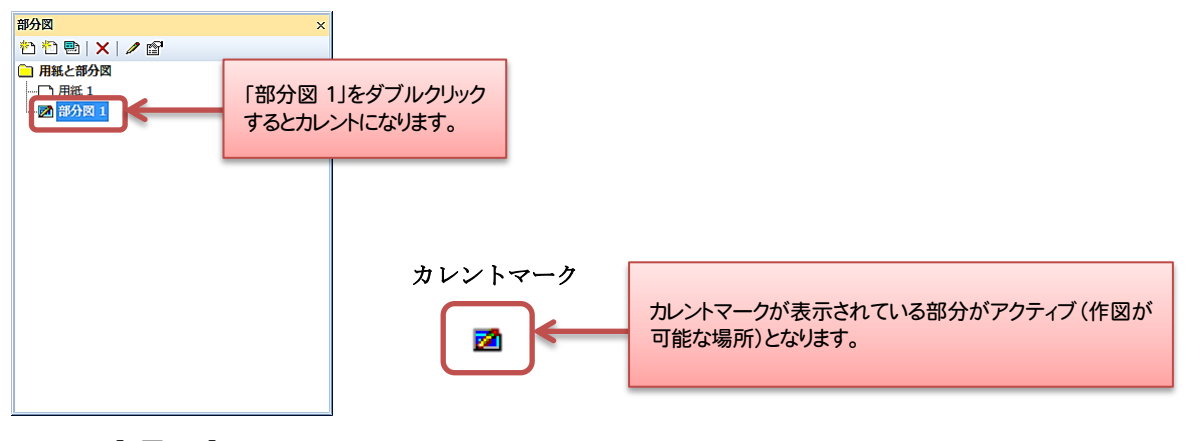

[ 🛛:5 ]

3.「幅 600、高さ 400」となる四角形を「部分図 1」に描きます。

四角形コマンドは、「図形」メニューの「多角形」―「四角形」を選択。 または、「図形」ツールバーの「四角形」コマンドボタンをクリックしてください。

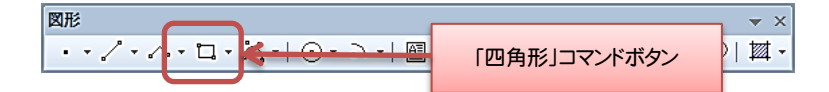

コマンドウィンドウのコマンドボックスに「四角形」と表示されます。 各パラメーター値に下記のように数値を入力してください。

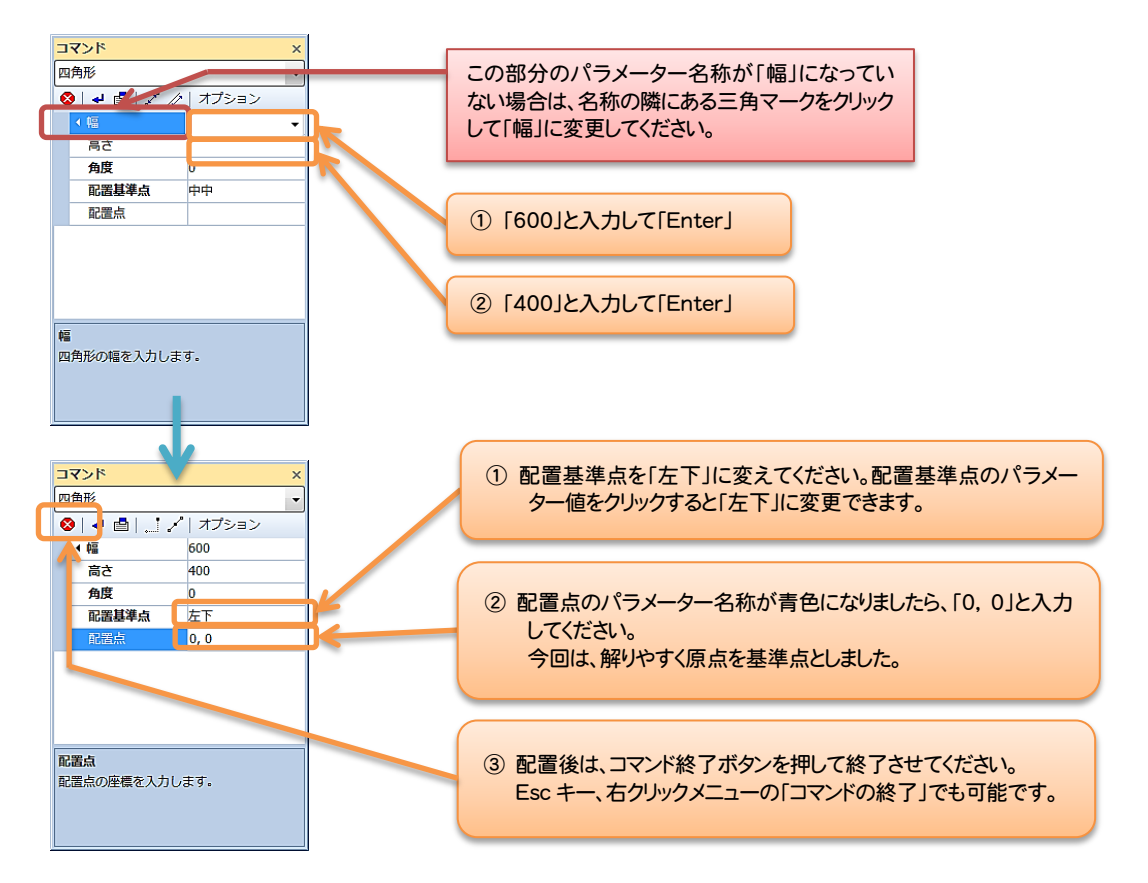

[図:6]は、「部分図」に四角形を描いた状態です。

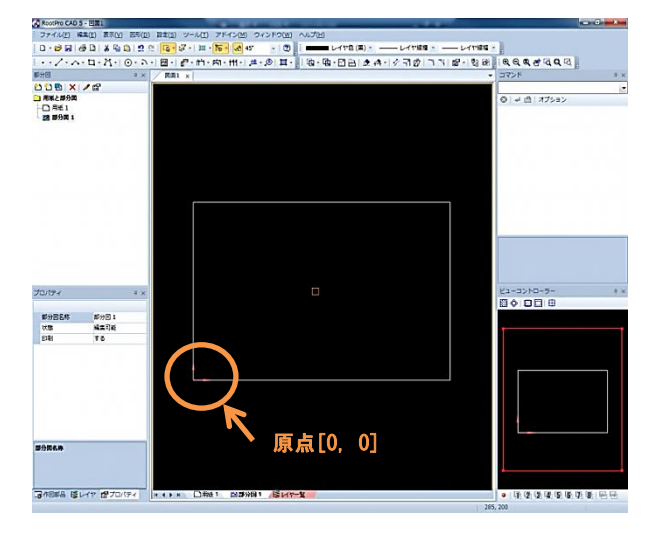

[図:6]

4.「部分図」を「用紙」に配置します。([図:7]参照)

A3 の「用紙」サイズは、「横 420mm,縦 297mm」です。そのため、今回描いた四角形を「横 600mm, 縦 400mm」とした場合は、A3 の「用紙」からはみ出してしまいます。そこで、配置する際に「1/2 倍」の縮尺を設定して、A3 の「用紙」に収まるようにします。

- (1) 部分図ツリーウィンドウの部分図ツリーの「部分図 1」をマウスの右ボタンをクリックして、 ポップアップメニューから「部分図を用紙に配置」コマンドを選択します。
- (2) コマンドウィンドウの「範囲開始点」がアクティブになります。(この時、「範囲開始点」上の「範囲の指定」が「矩形」になっているか確かめてください。) 四角の図形を囲むように(四角形が全て入るように)範囲を決めたいので、開始点を「-20, -20」 と入力後確定します。(今回の四角形は、原点[0, 0]を基準としているのでわかりやすく原点付 近を開始点とします。)
- (3) 次に「範囲終了点」がアクティブになるので、四角形が全て入るように、終了点を「620, 420」 と入力後、確定します。

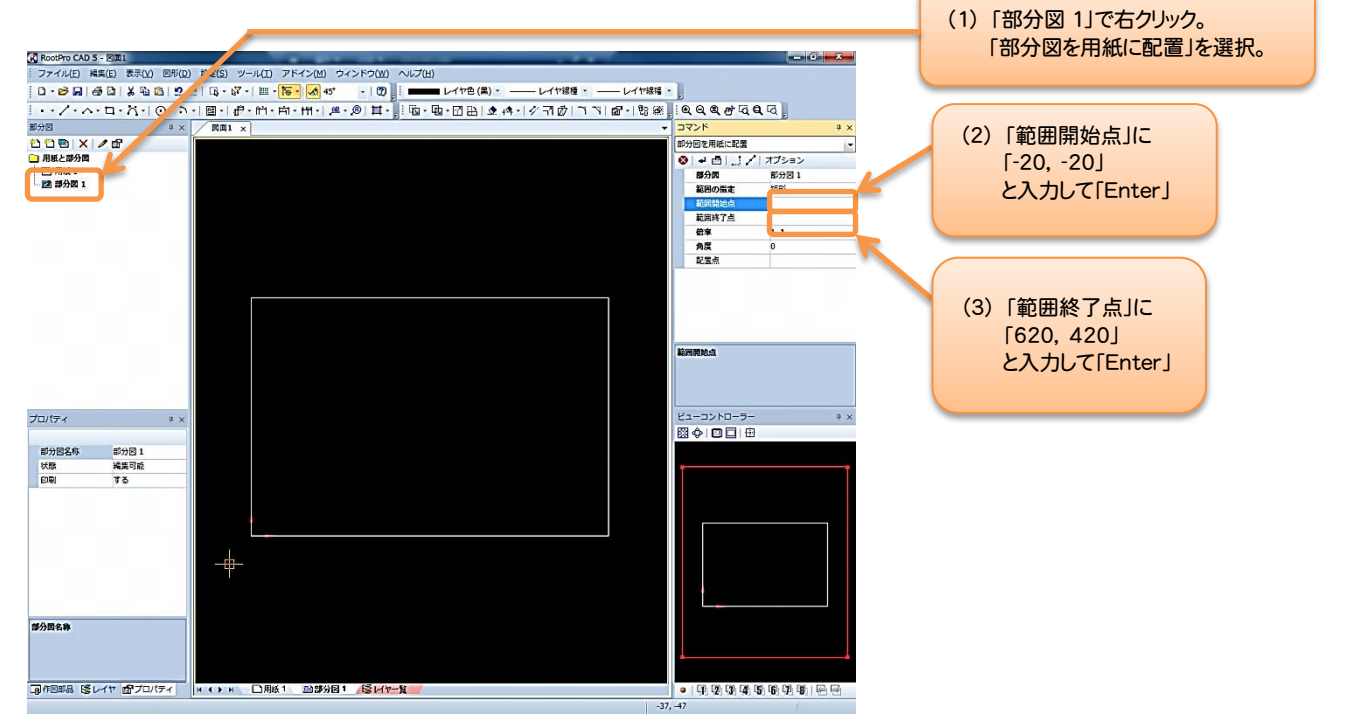

[図:7]

数値を入力後のコマンドウィンドウ

| 'ם | マンド       | ×        |
|----|-----------|----------|
| 部  | 分図を用紙に配置  | -        |
| 8  | ) 🗸 💼 🛄 🖌 | *  オプション |
|    | 部分図       | 部分図 1    |
|    | 範囲の指定     | 矩形       |
|    | 範囲開始点     | -20, -20 |
|    | 範囲終了点     | 620, 420 |
|    | 倍率        | 1, 1     |
|    | 角度        | 0        |
|    | 配置点       |          |
|    |           |          |
|    |           |          |
| 配  | 置点        |          |
| 部  | 分図の配置点を入力 | します。     |
|    |           |          |
|    |           |          |

Memo 1: 「部分図を用紙に配置」する方法としてマウスをクリックして決定することも 可能です。描いた図形を囲むように「範囲開始点」と「範囲終了点」を決めて ください。緑色のラバーバンドが表示されるので、それを目安としてください。 ([図:8]参照)

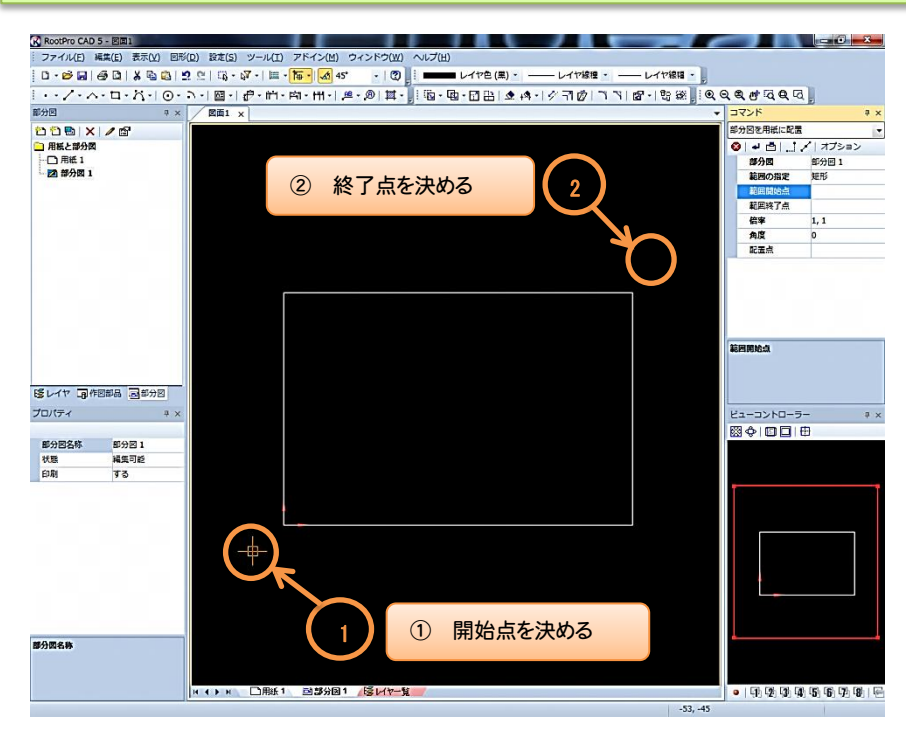

[図:8]

(4) 「範囲終了点」パラメーターを確定すると[図:9]のようになり、コマンドウィンドウの「配 置点」パラメーターがアクティブになります。

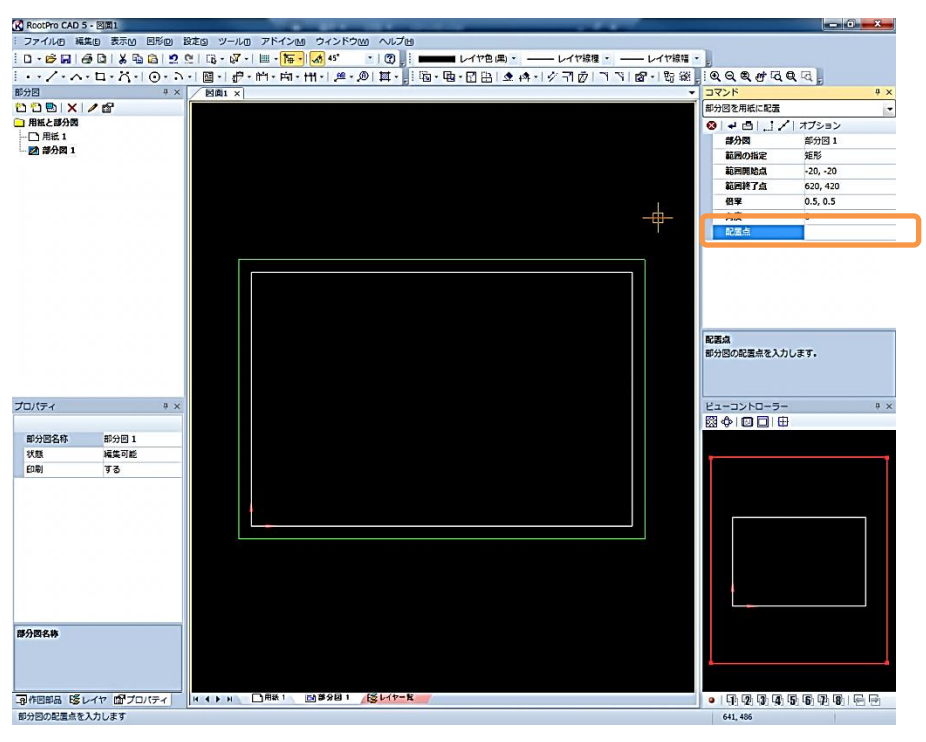

[図:9]

しかし、このままでは倍率が1倍(倍率パラメータ値[1,1])なので、コマンドウィンドウの「倍率」 パラメーターをクリックして、アクティブにした状態で右側のパラメーター値の入力場所に「1/2」と入 力してください。(「1/2」と入力後、「Enter」で確定すると「0.5, 0.5」に変わります。)([図:10]参照) ※ここで説明をしている「倍率」は、部分図レイアウトの「配置スケール」となります。「配置スケール」 に関しては、本説明書の P11 に記載されています「補足」も参照してください。

また、コマンドウィンドウの「範囲の指定」ボックスで、「部分図」の範囲の指定方法を指定すること ができます。詳しくは、[**Memo 2**] を参照してください。

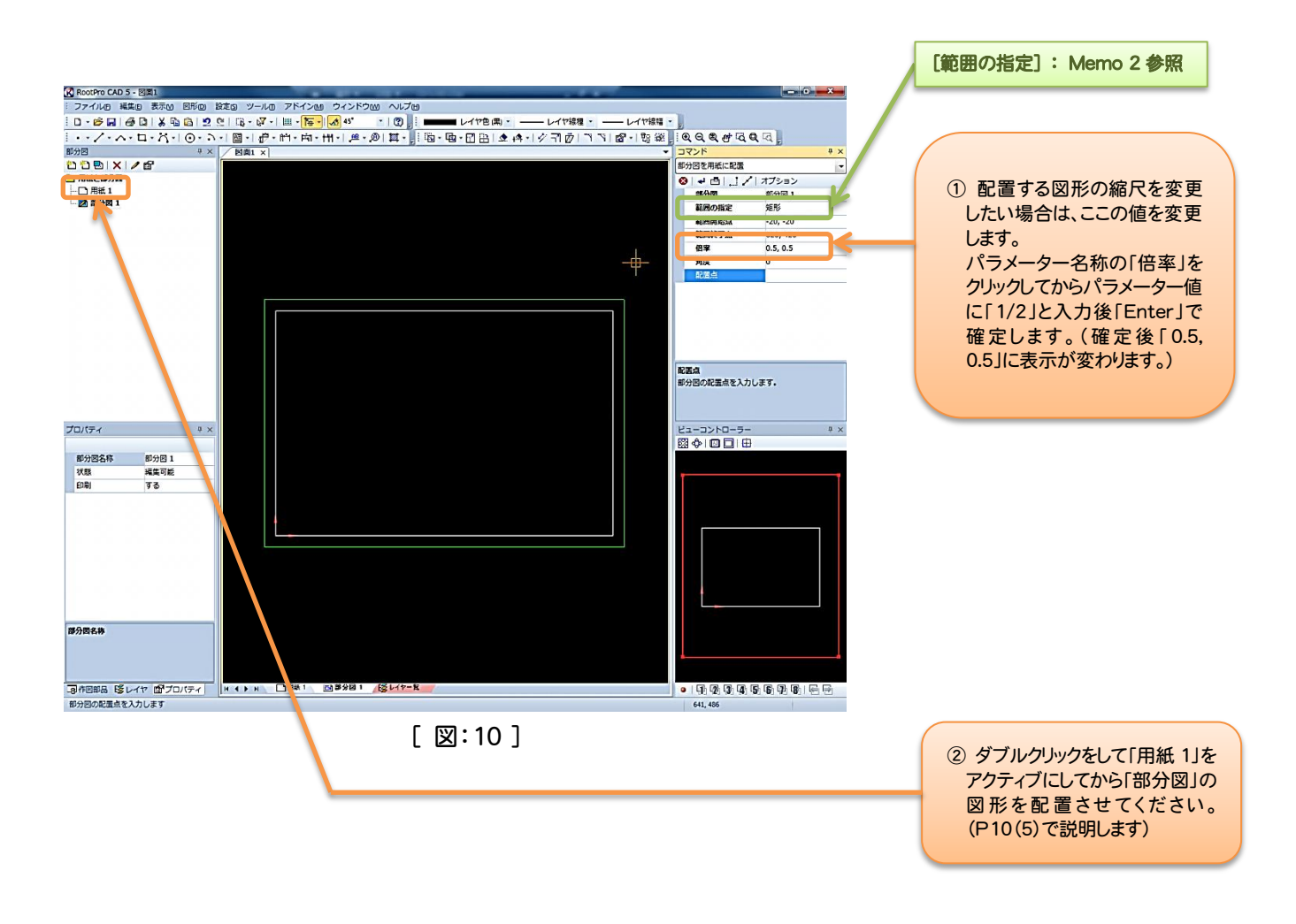

Memo 2: レイアウトの範囲を指定しない場合は、本説明書の P8 にある「部分図を用紙に配置」す るさいに、コマンドウィンドウの「範囲の指定」を「なし」に変更してください。 その場合、「用紙」に配置するさいには、原点[0,0](赤いL字矢印)が基準となるので、 原点付近でマウスをクリックして配置点を決めるか、コマンドウィンドウの配置点に原点付近 の数値(例:「20,20」)を入力すると程よい場所に配置されます。 (5) 必要項目を全て入力し確定したあと、再度コマンドウィンドウの「配置点」がアクティブになります。

「用紙」をダブルクリックしてアクティブにした状態(用紙を表示させた状態)で、カーソルを 画面中央部に合わせて、任意の場所でクリックして確定してください。(先に囲んだ緑色の線が出 ますので、それを目安にしてください)

| [図:11]は、「用紙」に配 | 置された状態です。 |
|----------------|-----------|
|----------------|-----------|

| RootPro CAD 5 - 2011              |                  | and the second second se |                   |                            |                          | - C - X    |
|-----------------------------------|------------------|----------------------------------------------------------------------------------------------------|-------------------|----------------------------|--------------------------|------------|
| · ファイル(E) 編集(E) 表示(V) 回形(D) 設定(S) | ツール(工) アドイン(M) ウ | ィンドウ(亚) ヘルプ(日)                                                                                                    |                   |                            |                          |            |
| 0.00000000000000                  | 🖓 - 🔟 - 🎦 🔥 45'  | · (2) i                                                                                                    | (ヤ色 (黒)・ ―― レイヤ線種 | <ul> <li>レイヤ線幅・</li> </ul> |                          |            |
| ··· /· ^· 日· Ö· [0· ]· [0·        | 伊・竹・南・田・一県       | ·                                                                                                    | 1日 金冉・ グヨウ        | Barle Par                  |                          |            |
| 部分回 9 × 図正                        | i1 ×             |                                                                                                    |                   |                            | コマンド                     | <b>4</b> > |
| 111 X / 2                         |                  |                                                                                                    |                   |                            |                          | 1          |
| 日紙と部分図                            | 「田純川」            | 一記里された立                                                                                                    |                   |                            | ◎   ↓ 凸   オプション          |            |
| 10 Luc 20 h (#481 1)              |                  |                                                                                                    |                   |                            |                          |            |
|                                   | 🔜 イアワトカ          | シリー上に追                                                                                                    | 加され               |                            |                          |            |
| <b>西</b> 郡分図 1                    | ます。              |                                                                                                    |                   |                            |                          |            |
|                                   | 0.70             |                                                                                                    |                   |                            |                          |            |
|                                   |                  |                                                                                                    |                   |                            |                          |            |
|                                   |                  |                                                                                                    |                   |                            |                          |            |
|                                   |                  |                                                                                                    |                   |                            |                          |            |
|                                   |                  |                                                                                                    |                   |                            |                          |            |
|                                   |                  |                                                                                                    |                   |                            |                          |            |
|                                   |                  |                                                                                                    |                   |                            |                          |            |
|                                   |                  |                                                                                                    |                   |                            |                          |            |
|                                   |                  |                                                                                                    |                   |                            |                          |            |
| 通作図部品 ほレイヤ 同部分回                   |                  |                                                                                                    |                   |                            |                          |            |
|                                   |                  |                                                                                                    |                   |                            | ドューコントローラー               | <b>0</b> > |
|                                   |                  |                                                                                                    |                   |                            |                          |            |
| 部分回レイアウト名称レイアウト (部分回1)            |                  |                                                                                                    |                   |                            |                          |            |
| 部分回名称 部分回 1                       |                  |                                                                                                    |                   |                            | -                        |            |
| (7)部 株式可能                         |                  |                                                                                                    |                   |                            |                          |            |
| 配置原点 -9.05, -5.6                  |                  |                                                                                                    |                   |                            |                          |            |
| 配置角度 0                            |                  |                                                                                                    | スケール値(1/2)        |                            |                          |            |
| フケールの設定方法 YV テーフケール               |                  |                                                                                                    |                   |                            |                          |            |
| スケール分野 1 スケール分野 2                 |                  |                                                                                                    |                   |                            |                          |            |
|                                   |                  |                                                                                                    |                   |                            |                          |            |
| Yスケール分母                           |                  |                                                                                                    |                   |                            |                          |            |
| レイアウト範囲の指定する                      |                  |                                                                                                    |                   |                            |                          |            |
|                                   |                  |                                                                                                    |                   |                            |                          |            |
| 部分図レイアウト名称                        |                  |                                                                                                    |                   |                            |                          |            |
|                                   |                  |                                                                                                    |                   |                            |                          |            |
| наэ                               | ₩ □用紙1 (回部分図     | 1 1日 レイヤー覧                                                                                                    |                   |                            | •   G1 02 03 03 05 05 07 |            |
|                                   |                  |                                                                                                    |                   | 422                        | .7, 301.2                |            |
|                                   |                  |                                                                                                    |                   |                            |                          |            |
|                                   |                  | 「 ISV · 1                                                                                                    | 1 ]               |                            |                          |            |
|                                   |                  | 니즈이                                                                                                    | . J               |                            |                          |            |
| フケールは ここでもの                       | 「田可能             |                                                                                                    |                   |                            |                          |            |
|                                   | 2 史 9 肥          |                                                                                                    |                   |                            |                          |            |
| (Memo3 参照)                        |                  |                                                                                                    |                   |                            |                          |            |
|                                   |                  |                                                                                                    |                   |                            |                          |            |
|                                   |                  |                                                                                                    |                   |                            |                          |            |

「範囲の指定」を「矩形」にして「部分図」を「用紙」に配置したあと、「用紙」上ではわかり やすいように「部分図レイアウト」の範囲を表した部分が青い枠線で表示されます。(この青い線 は、印刷されません。)

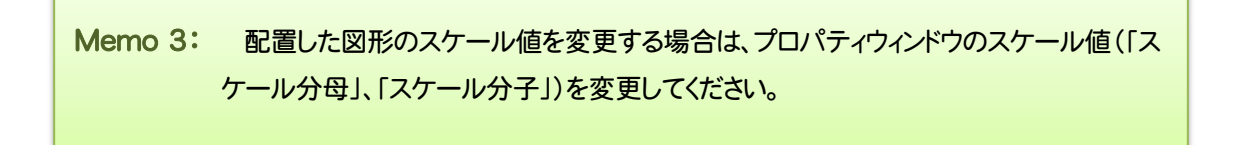

補足:

「RootPro CAD」の部分図には、長さを表す単位はありません。

「部分図 1」の図形の長さの単位を「mm」、「部分図 2」の図形の長さの単位を「m」と考え、両方の「部分図」 に長さ「400」の線分を描き、それぞれを同じ A3 の「用紙」に「部分図レイアウト」として配置したときの「配置スケ ール」と図面としての設計上の「縮尺」について補足します。

A3の用紙サイズは、横420mm、縦297mmです。「部分図1」を「部分図レイアウト」として「用紙」に配置する ときの倍率(「部分図レイアウト」の「配置スケール」)を「1/1」で配置した場合、「400mm」として作図した線分 は、A3の「用紙」に程よく配置されます。そのときの設計上の「縮尺」も「1/1」となります。(下記図参照)

「部分図 2」を「部分図レイアウト」として「用紙」に配置するとき、倍率(「部分図レイアウト」の「配置スケール」) を「1/1」とすると「部分図 1」の場合と同じ配置状態になります。ただし「部分図 2」は、設計上「400m」の線分と して作図しているので、A3 の「用紙」に収めるためには、設計上の「縮尺」は「1/1000」になります。

すなわち、「部分図レイアウト」の「配置スケール」と設計上の「縮尺」は同じものではありません。これは「m」として描いた「部分図 2」も、実際は長さの単位のない「部分図」なので、「用紙」に配置するとき、「用紙」の長さの単位に合わせて「mm」として計算するためです。

今回の[STORY~「部分図」を「用紙」に配置編]で「部分図」の長さの単位を「mm」と表示しているのは、 「用紙」の長さの単位が「mm」なので、解りやすく進めるために単位を「mm」で進めています。もし、「部分図」の 長さの単位を「cm」や「m」などで「用紙」の長さの単位(「mm」)と異なる単位で作図した場合、その「部分図」の 「部分図レイアウト」の「配置スケール」は、「部分図」の長さの単位を「用紙」と同じ「mm」として考えて決めてくだ さい。図面としては、「用紙」のどこかに設計上の「単位」や「縮尺」を表記してください。

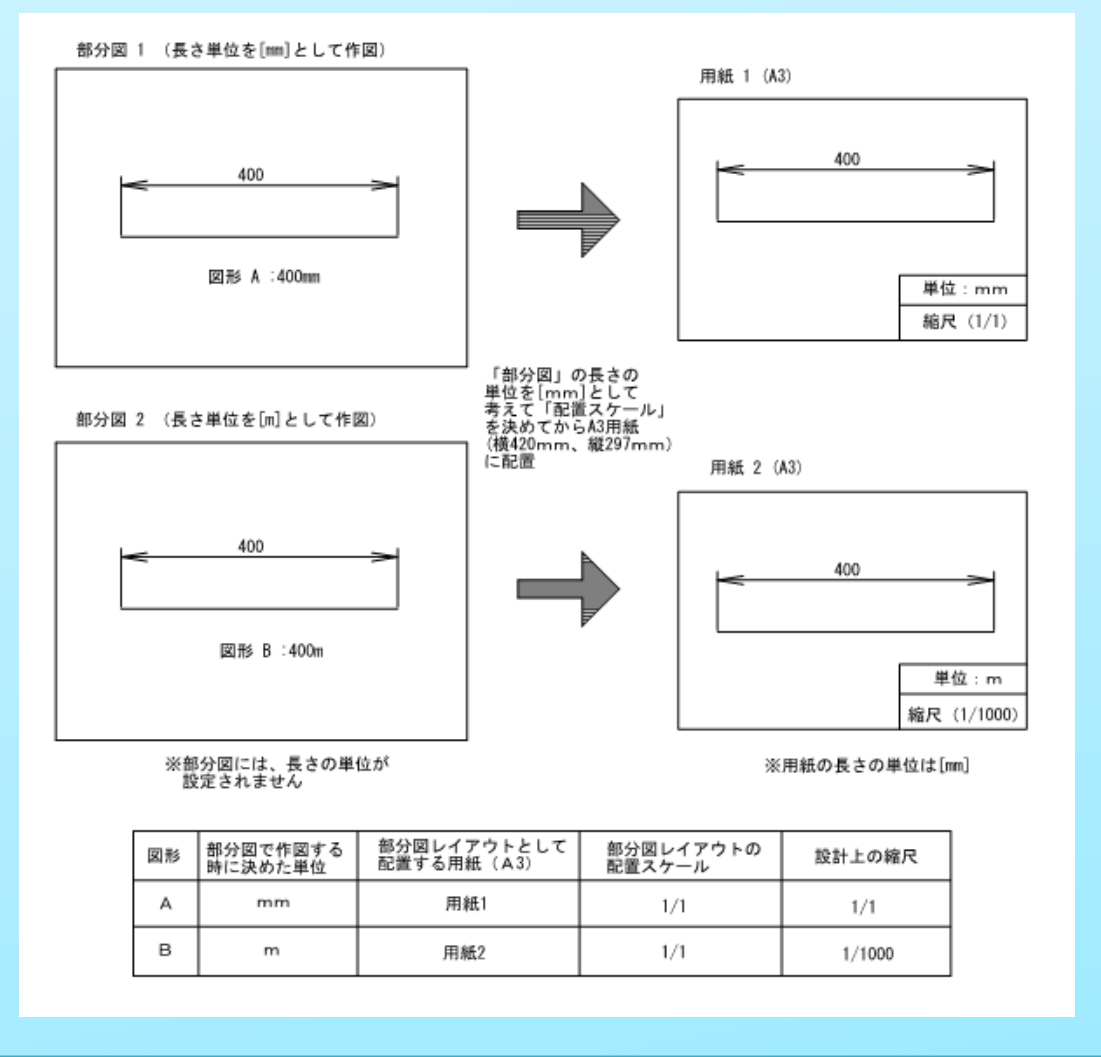

### ■作図したファイルを保存します

①「ファイル」メニューの「名前を付けて保存」を選んでください。

| , ru | otPro CAD 5 - 区面1                                                                                                    |             |
|------|----------------------------------------------------------------------------------------------------|-------------|
| 7:   | イル(F) 編集(E) 表示(V) 図形(D) 設                                                                                                    | 定(S) ツ-     |
| ø    | #http://bx(N)<br>開く(O)<br>閉じる(C)                                                                                                    | Ctrl+0      |
| ۵    | 上書き保存(S)<br>名前を付けて保存(A)<br>テンプレートとして保存(T)                                                                                                    | Ctrl+S<br>₽ |
|      | 読み込み<br>書き出し<br>読み込み / 書き出し設定                                                                                                    | )<br>)<br>) |
| 9    | 印刷設定(U)<br>印刷プレビュー(V)<br>印刷(P)                                                                                                    | Ctrl+P      |
|      | ファイルのプロパティ(T)                                                                                                    |             |
| Ē    | 1 W:Y④人Y回面3<br>2 C:ドラス NYpcdTodxf.dxf<br>3 W:YCAD模選サンプルXDXF_DWGYAAA<br>4 C:VUser3x、-NAttodYkdrEst<br>5 W:YCAD模選サンプルX参考回<br>6 W:YCAD模選サンプルX参考回<br>6 W:YCAD模選サンプルX参考回10<br>7 W:YCAD模選サンプルX参考のにについて<br>8 C:YUser3x*sample01 | .dwg        |
|      | アプリケーションの終了(X)                                                                                                    |             |

②「名前を付けて保存」ダイアログボックスが表示されます。

保存先を選択し、「ファイル名」ボックスにファイル名を入力します。「ファイルの種類」が「RootPro CAD 図面ファイル (\*.rpcd)」になっていることを確認し、「保存」ボタンをクリックするとファ イルの保存が完了します。

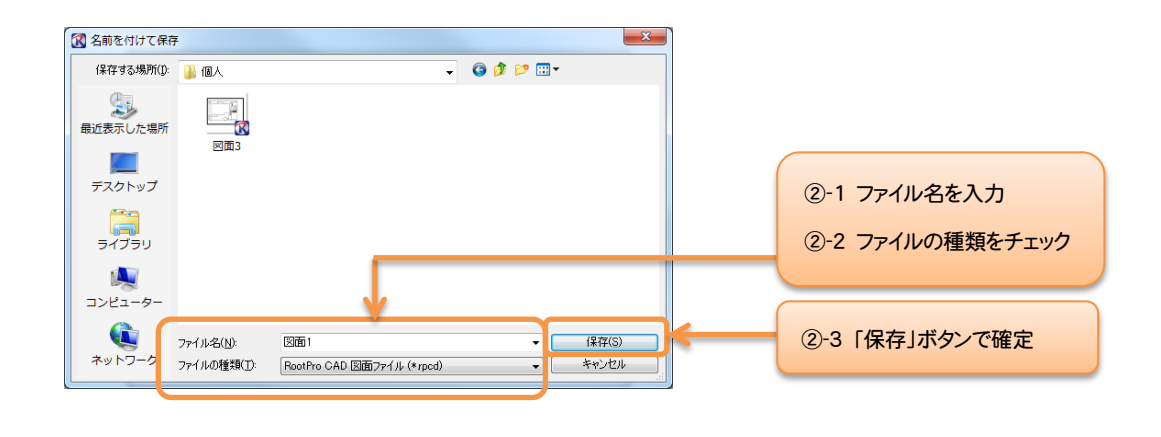

最後に

この[STORY~「部分図」を「用紙」に配置編]は、以上です。

今後も皆様からのご意見・ご要望をいただきながら、さらなる改善と充実をさせた[STORY~編]を 作成していきたいと思いますのでよろしくお願いします。